## How to Adjust Courses in Your Dashboard

## Step 1:

Chose the COURSES link from your far left menu.

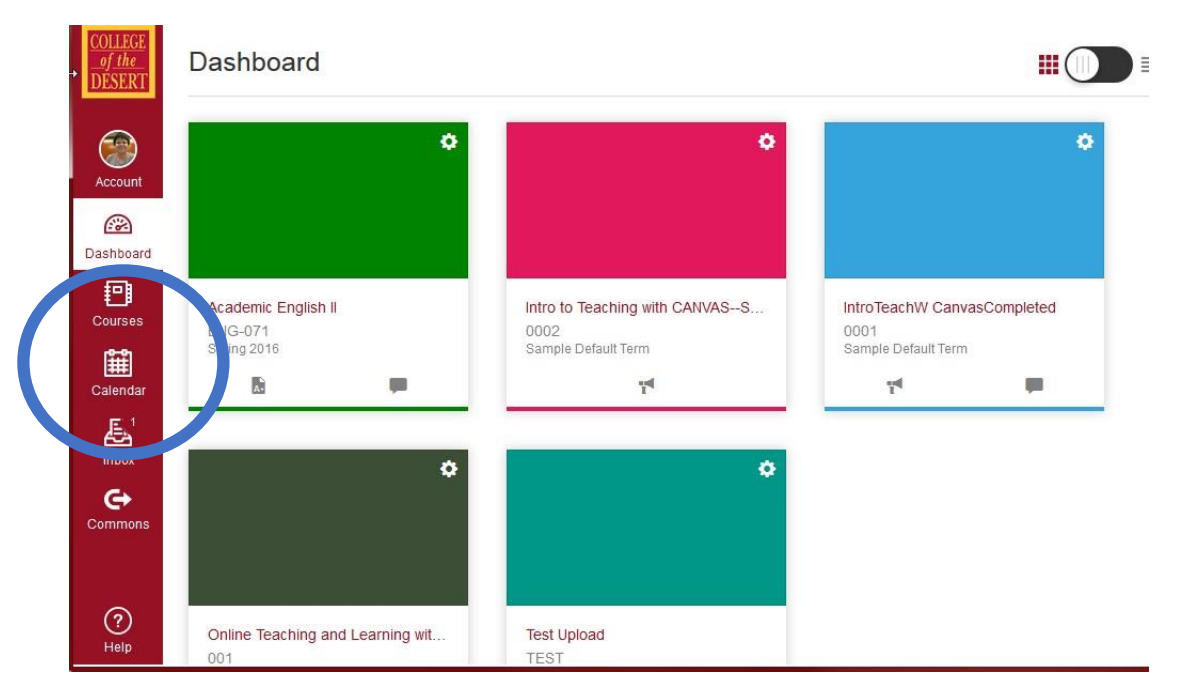

## Step 2:

Choose the ALL COURSES link

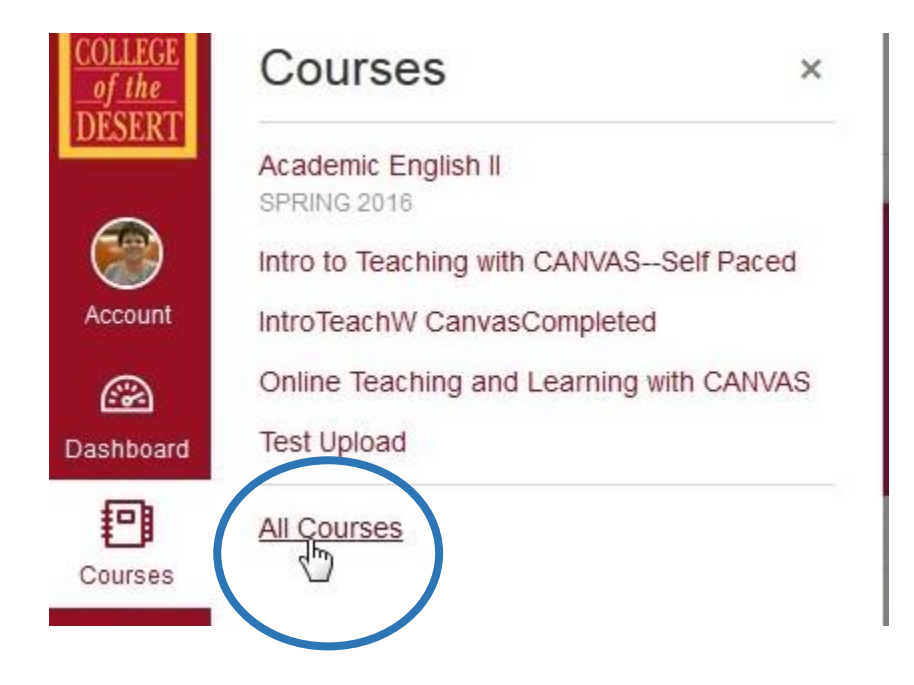

## Step 3:

Click on any grey STAR to make it yellow—yellow starred courses will now show on your dashboard.

Scroll down (if needed) to see future courses.

| COLLEGE            | * | Composition, ENG-001A-1424 Fall 2015                                           | unpublished |
|--------------------|---|--------------------------------------------------------------------------------|-------------|
| DESERT             | * | Composition, ENG-001A-6337 Spring 2016                                         | unpublished |
|                    | * | Intro to Teaching with CANVAS-Self Paced Sample Default Term                   |             |
|                    | * | IntroTeachW CanvasCompleted, Intro to Teaching With Canvas Sample Default Term |             |
| Account            | * | MHCampus Sample Default Term                                                   |             |
| Dashboar           | * | Online Teaching and Learning with CANVAS, IOTL with CANVAS Sample Default Term |             |
| P                  | * | Prientation to DE at COD Sample Default Term                                   |             |
| Courses            | * | Section 1, ENG-071-1185 Spring 2016                                            | unpublished |
| Ê                  | * | Test Eng 71 Sample Default Term                                                |             |
| Calendar           | * | Test Upload Sample Default Term                                                |             |
| Inhox              |   |                                                                                |             |
| Future Enrollments |   |                                                                                |             |
| Commons            | * | Academ : English II, ENG-071-1468 Fall 2016                                    | unpublished |
|                    | * | Academic English II, ENG-071-1492 Fall 2016                                    | unpublished |
|                    | * | Composition, ENG-001A-1424 Fall 2016                                           | unpublished |
| $\odot$            |   |                                                                                |             |